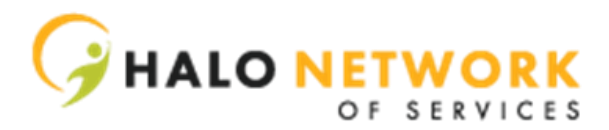

## Self Hired Support Staff - Guide to PrecisionCare

### Accessing the Site:

- 1. Head to <u>www.precisioncare.com/HaloNetworkInc</u>
- 2. Input your Username & Password
  - a. If password has been reset, click login and system will prompt you to create a new password
- 3. Set you Electronic Signature
  - a. Click Menu, Progress, Set Electronic Signature Password
  - b. Click the red banner to dismiss the message
  - c. Input password and click the floppy disk to save
  - \*\* If you get locked out, you must email to call to have it reset\*\*

### Taking Notes in PrecisionCare:

- 1. Click Menu
- 2. Click Progress
- 3. Click Data Collection
- 4. Select "Community Habilitation" from the drop down menu beneath Service Type
- 5. Select "Halo Network Inc FI Community Habilitation" from the drop down menu beneath Services
- 6. Find your participant and click the check next to their name
- 7. Select the date that the service was delivered
- 8. Select the plus next to the outcome that you worked on with the participant
- 9. Input your Time In & Time Out (Must match Clock In/Out times in MITC)
- 10. Input the Staff Response
  - a. Staff Response: An explanation of what you did with the participant that relate to the goals of their hab plan
- 11. Select Individual Response Type from Drop Down Menu
- 12. Select Prompt Level from Drop Down Menu
- 13. Input the Individual Response
  - a. Individual Response: What kind of prompting was utilized and the what response did they provide. A check in on how the participant is doing in respect to the goals set in the hab plan.
- 14. Review the Note
- 15. Click OK
- 16. Input your E-Signature

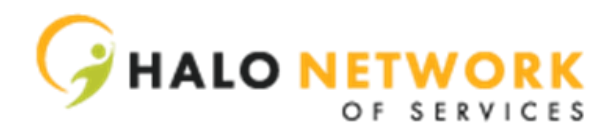

### Taking Notes in PrecisionCare using DATA COLLECTION EXCEPTION:

- 1. Email/Call to request Data Collection Exception permission
- 2. Click Menu, Progress, Data Collection Exception
- 3. Select the Service Type Community Habilitation
- 4. Select the Service FI-Community Habilitation
- 5. Switch the month by clicking the field under date and use the calendar to click any day in the month you are switching to
- 6. Select EXPAND ALL to open the calendar for each participant on your caseload
- 7. Click the date that the service was delivered
- 8. Select the plus next to the outcome that you worked on with the participant
- 9. Input Exception Note

#### a. Reason why the note was not input within the 24 hour period

- 10. Input your Time In & Time Out (*Must match Clock In/Out times in MITC*)
- 11. Input the Staff Response

# a. Staff Response: An explanation of what you did with the participant that relate to the goals of their hab plan

- 12. Select Individual Response Type from Drop Down Menu
- 13. Select Prompt Level from Drop Down Menu
- 14. Input the Individual Response
  - a. Individual Response: What kind of prompting was utilized and the what response did they provide. A check in on how the participant is doing in respect to the goals set in the hab plan.
- 15. Review the Note
- 16. Click OK
- 17. Input your E-Signature

\*\* If staff provides other services, please select the corresponding Service Types to input notes:

| Respite         | Halo Network Inc. – FI Respite         |
|-----------------|----------------------------------------|
| Job Development | Halo Network Inc. – FI Job Development |
| Lead Staff      | Halo Network Inc. – Fi Lead Staff      |